#### **BAB V. IMPLEMENTASI DAN PENGUJIAN**

#### 5.1 Implementasi Sistem

Implementasi pada proses sistem dimulai dari membuat database di MySQL dan implementasi frontend sesuai rencana desain interface. Sistem dibuat dengan framework Laravel dan bahasa pemrograman PHP pada implementasi frontend dan backend. Adapun fungsi kode program proses implementasi sistem dengan metode MOORA sebagai berikut.

5.1.1 Implementasi Input Matriks Hasil Keputusan

Implementasi pembuatan matriks keputusan dari kriteria 1 hingga 5.

Tabel 5. 1 Implementasi Input Matriks Hasil Keputusan

```
input matriks keputusan
            $matriks = [];
            foreach ($pegawai as $p) {
                $matriks[] = [
                    'id user' => $p->user->id,
                    'nama' => $p->user->name,
                     'c1' => $p->pegawai kriteria-
>where('id kriteria', 1)->where('year', $year)-
>first()->nilai,
                    'c2' => $p->pegawai kriteria-
>where('id kriteria', 2)->where('year',
                                          $vear)-
>first()->nilai,
                    'c3' => $p->pegawai kriteria-
>where('id kriteria', 3)->where('year',
                                          $year)-
>first()->nilai,
                     'c4' => $p->pegawai kriteria-
>where('id kriteria', 4)->where('year', $year)-
>first()->nilai,
                    'c5' => $p->pegawai kriteria-
>where('id kriteria', 5)->where('year', $year)-
>first()->nilai
                ];
            }
```

#### 5.1.2 Implementasi Perhitungan Normalisasi

Dari potongan berikut, \$nilai\_kriteria[\$i] = \$m[\$kriteria[\$i]] / sqrt(\$kuadrat\_kriteria[\$i]); dapat diketahui bahwa perhitungan normalisasi yaitu satu nilai kriteria dibagi dengan akar pangkat dua dari \$kuadrat\_kriteria. \$kuadrat\_kriteria sendiri adalah hasil dari penjumlahan nilai kriteria kuadrat seluruh alternatif.

Tabel 5. 2 Implementasi Perhitungan Normalisasi

```
// hitung normalisasi
            $normalisasi = [];
             kuadrat kriteria = [0, 0, 0, 0]; 
             $kriteria = ['c1', 'c2', 'c3', 'c4',
'c5'];
            foreach ($matriks as $m) {
                 for ($i = 0; $i < 5; $i++) {
                          $kuadrat kriteria[$i] +=
pow($m[$kriteria[$i]], 2);
                }
            }
            $nilai kriteria = [];
            foreach ($matriks as $m) {
                 for (\$i = 0; \$i < 5; \$i++) {
                             $nilai kriteria[$i]
                                                  =
$m[$kriteria[$i]] / sqrt($kuadrat kriteria[$i]);
                 $normalisasi[] = [
                     'id_user' => $m['id_user'],
                     'nama' => $m['nama'],
                                           'c1'
                                                  =>
round($nilai kriteria[0], 3),
                                           'c2'
                                                  =>
round($nilai kriteria[1], 3),
                                           'c3'
                                                  =>
round($nilai kriteria[2], 3),
                                           'c4'
                                                  =>
round($nilai kriteria[3], 3),
                                           'c5'
                                                  =>
round($nilai kriteria[4], 3)
                 1;
```

#### 5.1.3 Implementasi Perhitungan Normalisasi Terbobot

Perhitungan normalisasi terbobot mengambil data bobot pada setiap kriteria untuk dikalikan dengan nilai normalisasi setiap kriteria pada setiap alternatif.

Tabel 5. 3 Implementasi Perhitungan Normalisasi Terbobot

|                        |            | \$normalisasi_terbobot[] = [       |   |
|------------------------|------------|------------------------------------|---|
|                        |            | 'id user' => \$n['id user'],       |   |
|                        |            | 'nama' => \$n['nama'],             |   |
|                        |            | 'c1' => round(\$n['c1']            | * |
| <pre>\$bobot[0],</pre> | 3),        |                                    |   |
|                        |            | 'c2' => round(\$n['c2']            | * |
| \$bobot[1].            | 3).        |                                    |   |
| 1.00.00[1],            | <i>•,,</i> | c3' => round(sn['c3'])             | * |
| Shohot[2].             | 3).        |                                    |   |
| \$00000[2] <b>/</b>    | <i></i>    | $ cA  = \sum round(Sn[ cA ])$      | * |
| Shohot [3]             | 31         |                                    |   |
| ,[C]JODOC[J],          | 577        | $1a51 \rightarrow round(sn[1a51])$ | * |
| Ćhohot [4]             | 23         | .62. => tonug(\$u[.63.]            | ~ |
| ,[4]τοαοαξ             | 3)         | ,                                  |   |
|                        |            | ];                                 |   |
|                        | }          |                                    |   |

5.1.4 Implementasi Perhitungan Nilai y

Perhitungan nilai y merupakan Max – Min. karena tidak ada nilai cost atau Min, jadi perhitungan nilai y didapatkan dari nilai Max yaitu dengan menjumlahkan seluruh nilai kriteria dari normalisasi terbobot setiap alternatif.

Tabel 5. 4 Implementasi Perhitungan Nilai y

```
// hitung nilai yi dan rank
    $yi = [];
    foreach ($normalisasi_terbobot as $nt)
{
        $yi[] = [
            'id_user' => $nt['id_user'],
            'nama' => $nt['nama'],
            'yi' => $nt['c1'] + $nt['c2']
+ $nt['c3'] + $nt['c4'] + $nt['c5']
        ];
    }
}
```

#### 5.1.5 Implementasi Perangkingan

Perangkingan diurutkan mulai dari nilai y terbesar.

```
Tabel 5. 5 Implementasi Perangkingan
```

```
if ($data_rank == null) {
        $data_rank = new Rank();
    }
    $data_rank->id_user = $r['id_user'];
    $data_rank->jabatan = $jabatan;
    $data_rank->nilai_akhir = $r['yi'];
    $data_rank->rank = $rangking;
    $data_rank->year = $year;
    $data_rank->save();
    $rangking += 1;
}
```

#### 5.2 Implementasi Database

5.2.1 Implementasi Tabel Kegiatans

Tabel kegiatans dirancang pada tabel 4. 3 dan dapat dilihat implementasinya pada Gambar 5. 1.

| # | Name             | Туре         | Collation          | Attributes | Null | Default | Comments | Extra          | Action   |        |        |
|---|------------------|--------------|--------------------|------------|------|---------|----------|----------------|----------|--------|--------|
| 1 | id 🔑             | bigint(20)   |                    | UNSIGNED   | No   | None    |          | AUTO_INCREMENT | 🥜 Change | 😂 Drop | ➡ More |
| 2 | kegiatan_kinerja | text         | utf8mb4_unicode_ci |            | No   | None    |          |                | 🥜 Change | 😂 Drop | ➡ More |
| 3 | target           | varchar(255) | utf8mb4_unicode_ci |            | No   | None    |          |                | 🥜 Change | 😂 Drop | ➡ More |
| 4 | jabatan          | varchar(255) | utf8mb4_unicode_ci |            | No   | None    |          |                | 🥜 Change | 😂 Drop | ➡ More |
| 5 | created_at       | timestamp    |                    |            | Yes  | NULL    |          |                | 🥜 Change | 😂 Drop | - More |
| 6 | updated_at       | timestamp    |                    |            | Yes  | NULL    |          |                | 🔗 Change | 😂 Drop | ➡ More |

Gambar 5. 1 Implementasi Tabel kegiatans

### 5.2.2 Implementasi Tabel kriterias

Tabel kriterias dirancang pada tabel 4. 4 dan dapat dilihat implementasinya pada Gambar 5. 2.

| 1 | # | Name          | Туре         | Collation          | Attributes | Null | Default | Comments | Extra          | Action   |              |        |
|---|---|---------------|--------------|--------------------|------------|------|---------|----------|----------------|----------|--------------|--------|
|   | 1 | id 🔑          | bigint(20)   |                    | UNSIGNED   | No   | None    |          | AUTO_INCREMENT | 🥜 Change | Orop         | ➡ More |
|   | 2 | nama_kriteria | varchar(255) | utf8mb4_unicode_ci |            | No   | None    |          |                | 🥜 Change | \ominus Drop | ➡ More |
|   | 3 | bobot         | double       |                    |            | No   | None    |          |                | 🥜 Change | Orop         | ➡ More |
|   | 4 | created_at    | timestamp    |                    |            | Yes  | NULL    |          |                | 🔗 Change | \ominus Drop | ➡ More |
|   | 5 | updated_at    | timestamp    |                    |            | Yes  | NULL    |          |                | 🥜 Change | \ominus Drop | ➡ More |
|   | 6 | created_by 🖉  | bigint(20)   |                    | UNSIGNED   | Yes  | NULL    |          |                | 🥜 Change | \ominus Drop | ▼ More |

Gambar 5. 2 Implementasi Tabel Kriterias

#### 5.2.3 implementasi tabel pegawais

Tabel pegawais dirancang pada tabel 4. 5 dan dapat dilihat implementasinya pada Gambar 5. 3.

| # | Name          | Туре         | Collation          | Attributes | Null | Default | Comments | Extra          | Action          |          |
|---|---------------|--------------|--------------------|------------|------|---------|----------|----------------|-----------------|----------|
| 1 | id 🔑          | bigint(20)   |                    | UNSIGNED   | No   | None    |          | AUTO_INCREMENT | 🥜 Change 🤤 Drop | 🗸 More   |
| 2 | id_user 🔎     | bigint(20)   |                    | UNSIGNED   | Yes  | NULL    |          |                | 🔗 Change 🤤 Drop | 🗸 🗸 More |
| 3 | nama_depan    | varchar(255) | utf8mb4_unicode_ci |            | No   | None    |          |                | 🥜 Change 🤤 Drop | 🗸 More   |
| 4 | nama_belakang | varchar(255) | utf8mb4_unicode_ci |            | No   | None    |          |                | 🔗 Change 🥥 Drop | 🗸 🗢 More |
| 5 | jabatan       | varchar(255) | utf8mb4_unicode_ci |            | No   | None    |          |                | 🥜 Change 🤤 Drop | 🗸 More   |
| 6 | status        | tinyint(1)   |                    |            | No   | 1       |          |                | 🔗 Change 🤤 Drop | 🗸 🗸 More |
| 7 | created_at    | timestamp    |                    |            | Yes  | NULL    |          |                | 🥜 Change 🤤 Drop | 🗸 More   |
| 8 | updated_at    | timestamp    |                    |            | Yes  | NULL    |          |                | 🔗 Change 🤤 Drop | 🗸 🗸 More |

Gambar 5. 3 Implementasi Tabel Pegawais

5.2.4 implementasi tabel pegawai\_kegiatans

i.

Tabel pegawai\_kegiatans dirancang pada tabel 4. 6 dan dapat dilihat implementasinya pada Gambar 5. 4.

| # | Name          | Туре         | Collation          | Attributes | Null | Default | Comments | Extra          | Action   |        |        |
|---|---------------|--------------|--------------------|------------|------|---------|----------|----------------|----------|--------|--------|
| 1 | id 🔑          | bigint(20)   |                    | UNSIGNED   | No   | None    |          | AUTO_INCREMENT | 🥜 Change | Orop   | ➡ More |
| 2 | id_pegawai 🔑  | bigint(20)   |                    | UNSIGNED   | Yes  | NULL    |          |                | 🥜 Change | 😂 Drop | 🗢 More |
| 3 | id_kegiatan 🔎 | bigint(20)   |                    | UNSIGNED   | Yes  | NULL    |          |                | 🥜 Change | 😂 Drop | ➡ More |
| 4 | realisasi     | int(11)      |                    |            | No   | None    |          |                | 🥜 Change | 😂 Drop | 🗢 More |
| 5 | year          | varchar(255) | utf8mb4_unicode_ci |            | Yes  | NULL    |          |                | 🥜 Change | 😂 Drop | ➡ More |
| 6 | created_at    | timestamp    |                    |            | Yes  | NULL    |          |                | 🥜 Change | 😂 Drop | ➡ More |
| 7 | updated_at    | timestamp    |                    |            | Yes  | NULL    |          |                | 🥜 Change | Orop   | ➡ More |

Gambar 5. 4 Implementasi Tabel pegawai\_kegiatans

#### 5.2.5 implementasi tabel pegawai\_kriterias

Tabel pegawai kriterias dirancang pada tabel 4. 7 dan dapat dilihat implementasinya pada Gambar 5. 5.

| # | Name          | Туре         | Collation          | Attributes | Null | Default | Comments | Extra          | Action   |        |   |      |
|---|---------------|--------------|--------------------|------------|------|---------|----------|----------------|----------|--------|---|------|
| 1 | id 🔑          | bigint(20)   |                    | UNSIGNED   | No   | None    |          | AUTO_INCREMENT | 🥜 Change | Orop   | ~ | More |
| 2 | id_pegawai 🖉  | bigint(20)   |                    | UNSIGNED   | Yes  | NULL    |          |                | 🥜 Change | 😂 Drop | ~ | More |
| 3 | id_kriteria 🔎 | bigint(20)   |                    | UNSIGNED   | Yes  | NULL    |          |                | 🥜 Change | Orop   | ~ | More |
| 4 | nilai         | double       |                    |            | No   | None    |          |                | 🥜 Change | 😂 Drop | ~ | More |
| 5 | year          | varchar(255) | utf8mb4_unicode_ci |            | Yes  | NULL    |          |                | 🥜 Change | Orop   | ~ | More |
| 6 | created_at    | timestamp    |                    |            | Yes  | NULL    |          |                | 🔗 Change | 🤤 Drop | ~ | More |
| 7 | updated_at    | timestamp    |                    |            | Yes  | NULL    |          |                | 🥜 Change | Orop   | ~ | More |

Gambar 5. 5 Implementasi Tabel pegawai\_kriterias

### 5.2.6 implementasi tabel ranks

Tabel ranks dirancang pada tabel 4. 8 dan dapat dilihat implementasinya pada Gambar 5. 6.

| # | Name        | Туре         | Collation          | Attributes | Null | Default | Comments | Extra          | Action   |        |        |
|---|-------------|--------------|--------------------|------------|------|---------|----------|----------------|----------|--------|--------|
| 1 | id 🔑        | bigint(20)   |                    | UNSIGNED   | No   | None    |          | AUTO_INCREMENT | 🥜 Change | Orop   | ➡ More |
| 2 | id_user 🖉   | bigint(20)   |                    | UNSIGNED   | Yes  | NULL    |          |                | 🥜 Change | 😂 Drop | ➡ More |
| 3 | jabatan     | varchar(255) | utf8mb4_unicode_ci |            | No   | None    |          |                | 🥜 Change | Orop   | ➡ More |
| 4 | nilai_akhir | double       |                    |            | No   | None    |          |                | 🥜 Change | 😂 Drop | ➡ More |
| 5 | rank        | int(11)      |                    |            | No   | None    |          |                | 🥜 Change | Orop   | ➡ More |
| 6 | year        | int(11)      |                    |            | No   | None    |          |                | 🔗 Change | Orop   | ➡ More |
| 7 | created_at  | timestamp    |                    |            | Yes  | NULL    |          |                | 🥜 Change | Orop   | ➡ More |
| 8 | updated_at  | timestamp    |                    |            | Yes  | NULL    |          |                | 🥜 Change | Orop   | ➡ More |

#### Gambar 5. 6 Implementasi Tabel Ranks

5.2.7 implementasi tabel users

Tabel users dirancang pada tabel 4.9 dan dapat dilihat implementasinya

pada Gambar 5.7.

|   | #  | Name           | Туре                     | Collation          | Attributes | Null | Default | Comments                                 | Extra          | Action                 |
|---|----|----------------|--------------------------|--------------------|------------|------|---------|------------------------------------------|----------------|------------------------|
| 0 | 1  | id 🔑           | bigint(20)               |                    | UNSIGNED   | No   | None    |                                          | AUTO_INCREMENT | 🔗 Change 🤤 Drop 🔫 More |
| C | 2  | name           | varchar(255)             | utf8mb4_unicode_ci |            | No   | None    |                                          |                | 🔗 Change 🤤 Drop 🔫 More |
| 0 | 3  | email 🔎        | varchar(255)             | utf8mb4_unicode_ci |            | No   | None    |                                          |                | 🔗 Change 🤤 Drop 🔫 More |
| C | 4  | photo          | varchar(255)             | utf8mb4_unicode_ci |            | Yes  | NULL    |                                          |                | 🔗 Change 🤤 Drop 🔫 More |
| 0 | 5  | role           | enum('1', '2', '3', '4') | utf8mb4_unicode_ci |            | No   | None    | 1:admin, 2:pimpinan, 3:pegawai, 4:kepala |                | 🔗 Change 🤤 Drop 🔫 More |
| C | 6  | password       | varchar(255)             | utf8mb4_unicode_ci |            | No   | None    |                                          |                | 🔗 Change 🤤 Drop 🔫 More |
| 0 | 7  | remember_token | varchar(100)             | utf8mb4_unicode_ci |            | Yes  | NULL    |                                          |                | 🔗 Change 🤤 Drop 🔫 More |
| C | 8  | created_at     | timestamp                |                    |            | Yes  | NULL    |                                          |                | 🔗 Change 🤤 Drop 🔫 More |
| 0 | 9  | updated_at     | timestamp                |                    |            | Yes  | NULL    |                                          |                | 🔗 Change 🤤 Drop 👻 More |
| C | 10 | deleted_at     | timestamp                |                    |            | Yes  | NULL    |                                          |                | 🔗 Change 🤤 Drop 🔻 More |

Gambar 5. 7 Implementasi Tabel Users

### 5.3 Implementasi Desain Interface

5.3.1 Form Log In

Halaman Login dirancang pada Gambar 4. 25 dan dapat dilihat implementasinya pada Gambar 5.8.

| Log<br>Welco | <b>in</b><br>me back! Log in to your account. |        |   |
|--------------|-----------------------------------------------|--------|---|
| Email        | Address                                       |        |   |
|              | Email                                         |        |   |
| Passw        | rord                                          |        |   |
| ₿            | Masukkan password anda                        |        | ø |
| Re           | emember Password                              |        |   |
|              | FORGOT YOUR PASSWORD                          | 2      |   |
|              |                                               | SIGN I | N |

Gambar 5. 8 Tampilan Form Login

### 5.3.2 Dashboard

Halaman Dashboard dirancang pada Gambar 4. 26 dan dapat dilihat implementasinya pada Gambar 5. 9.

|                     |                                             |                                                            |                                              |                                              |                                                                                                    | a | C | (+ Log out |
|---------------------|---------------------------------------------|------------------------------------------------------------|----------------------------------------------|----------------------------------------------|----------------------------------------------------------------------------------------------------|---|---|------------|
| ۰ ،                 |                                             |                                                            | Selamat data                                 | ng Sistem Informasi I                        | enilalan Kinerja Pegawai                                                                              |   |   |            |
| Admin<br>Admin      |                                             |                                                            | Sila                                         | hkan pilih menu padi                         | sidebar Admin                                                                                         |   |   |            |
| General             |                                             |                                                            |                                              |                                              |                                                                                                    |   |   |            |
| Dashboard      >    | Penilalan kinerja Pe<br>pelayarian, komitmi | gawai Pemerintah Non Pej<br>en, inisiatif kerja, dan kerja | gawal Negeri (PPNPN<br>sama, penilalan dikel | i) oleh kepala jabatan<br>ompokkan sesuai de | masing-masing memiliki kriteria yang diuji yaitu hasil kerja, orientasi<br>gan jabetan masing-masing. | - |   |            |
| A Change Password > | Alur Sistem                                 |                                                            |                                              |                                              |                                                                                                    |   |   |            |
| @ Pegawai           |                                             |                                                            | Administration in the second                 | Pod niar pepare<br>tertaal lefteria          | tuni peratgingan pegawai                                                                              |   |   |            |
| C Edit Bobot        | Rentang Nilai                               |                                                            |                                              |                                              |                                                                                                    |   |   |            |
| Kegiatan            | Capalan                                     | Kategori                                                   | Minimal                                      | Maksimal                                     | Kriteria                                                                                              |   |   |            |
| Kinerja Pegawai     | 101% - 110%                                 | Sangat Balk                                                | no                                           | 120                                          | Hasil Kinerja/Perliaku Melampaul Target                                                               |   |   |            |
| E Penilaian         | 90% - 100%                                  | Bak                                                        | 90                                           | 109                                          | Hasil Kinerja/Perilaku Sesual Target                                                                  |   |   |            |
| C Perhitungan       | 00% · 85%                                   | Cukup                                                      | 70                                           | 83                                           | Haul Kinerja/Perilaku Sedikit di Bawah Target                                                         |   |   |            |
|                     | 60% - 79%                                   | Kurang                                                     | 50                                           | 69                                           | Hasil Kinerja/Werilaku Jauh di bawah Target                                                           |   |   |            |
|                     | 0% - 42h                                    | Sangat Kurang                                              | 0                                            | 49                                           | Hasil Kinerja/Nerilaku Hampir Tidak ada                                                               |   |   |            |

Gambar 5.9 Tampilan Halaman Dashboard

#### 5.3.3 Form Change Password

Halaman Change Password yang dirancang pada Gambar 4. 27 dapat dilihat implementasinya pada Gambar 5. 10.

| Update Pass      | word                            |   |
|------------------|---------------------------------|---|
| Current Password | Masukkan password anda saat ini | Ø |
| Password         | Masukkan password baru anda     | Ø |
| Confirm Password | Konfirmasi password baru        | Ø |
|                  | Update Password                 |   |

Gambar 5. 10 Tampilan Change Password

- 5.3.4 Desain Interface Admin, Pimpinan, dan Kepala
  - 1. Tampilan Index Pegawai untuk Admin

Halaman Index Pegawai untuk Admin yang dirancang pada Gambar 4.28 dapat dilihat implementasinya pada Gambar 5. 11.

| KEMENTERIAN<br>PENDIDIKAN<br>DAN KEBUDAYAAN   | ¥ |                                       |                        |            | 0       |        |
|-----------------------------------------------|---|---------------------------------------|------------------------|------------|---------|--------|
| Admin                                         | 0 | Table Pegawai<br>Berisi data Pegawai. |                        |            |         |        |
| General                                       |   |                                       |                        | S <b>1</b> | Search: |        |
| Dashboard                                     | > | Nama                                  | 👗 Jabatan              | Action     |         |        |
| A Change Password                             | > | A'AN SUSBIANTO                        | Pramubakti             | ØD         | etail   | / Edit |
| Master                                        |   | ABD. HARIS                            | Juru Pelihara Cagar Bu | daya 🖉 🔿 D | etall   | 🖊 Edit |
| Pegawai                                       |   | ABD. ROHMAN                           | Juru Pelihara Cagar Bu | daya 📀 D   | etail   | / Edit |
| <ul><li>Edit Bobot</li><li>Kegiatan</li></ul> |   | ABDUL GHAFUR                          | Juru Pelihara Cagar Bu | daya 📀 D   | etail   | ✓ Edit |
| Kinerja Pegawai                               |   | ABDUL MUTOLIB                         | Juru Pelihara Cagar Bu | daya 🖉 D   | etail   | / Edit |

Gambar 5. 11 Tampilan Halaman Pegawai Admin

2. Tampilan Form Input Data Pegawai

Form input data pegawai yang dirancang pada Gambar 4. 29 dapat dilihat implementasinya pada Gambar 5. 12.

| Tambah Data |               |
|-------------|---------------|
| Nama Depan  | Nama Belakang |
|             |               |
| Email       | Password      |
|             |               |
| Jabatan     | Role          |
| Admin       | Admin         |
|             |               |
|             |               |

Gambar 5. 12 Tampilan Form Input Pegawai

 Tampilan Detail Data Pegawai untuk Admin, Pimpinan, dan Kepala Tampilan detail data pegawai yang dirancang pada Gambar 4. 30 dapat dilihat implementasinya pada Gambar 5. 13.

| Detail Pegawai               |         |  |
|------------------------------|---------|--|
| Nama Depan: A'AN             |         |  |
| Nama Belakang: SUSBIANTO     |         |  |
| Nama Lengkap: A'AN SUSBIANTO |         |  |
| Jabatan: Pramubakti          |         |  |
| Role: Pegawai                |         |  |
|                              |         |  |
|                              |         |  |
|                              | Kembali |  |

Gambar 5. 13 Tampilan Detail Data Pegawai

4. Tampilan Form Edit Data Pegawai

Tampilan form edit data pegawai yang dirancang pada Gambar 4. 31 dapat dilihat implementasinya pada Gambar 5. 14.

| Edit Data Pegawai |               |
|-------------------|---------------|
| Nama Depan        | Nama Belakang |
| AXAN              | SUSBIANTO     |
| Email             | Jabatan       |
| a.aan@gmail.com   | Pramubakti    |
| Role              | Status        |
| Pegawai           | Alctif        |
| Edit Batal        |               |

Gambar 5. 14 Tampilan Form Edit Pegawai

5. Tampilan Edit Bobot

Tampilan edit bobot yang dirancang pada Gambar 4. 32 dapat dilihat implementasinya pada Gambar 5. 15.

| Table Kriteria Dan Bobot<br>Berisi data kriteria dan bobot. |              |
|-------------------------------------------------------------|--------------|
|                                                             |              |
| Kriteria 1                                                  | Bobot 1      |
| Nilai Kinerja                                               | 0.7          |
| Kriteria 2                                                  | Bobot 2      |
| Orientasi Pelayanan                                         | 0.075        |
| Kriteria 3                                                  | Bobot 3      |
| Komitmen                                                    | 0.075        |
| Kriteria 4                                                  | Bobot 4      |
| Inisiatif Kerja                                             | 0.075        |
| Kriteria 5                                                  | Bobot 5      |
| Kerjasama                                                   | 0.075        |
| Total Bobot                                                 | Jumlah Bobot |
| Total Bobot                                                 | 1.000        |
| Edit Batal                                                  |              |

Gambar 5. 15 Tampilan Edit Bobot

### 6. Tampilan Index Kegiatan

Tampilan index kegiatan yang dirancang pada Gambar 4. 33 dapat dilihat implementasinya pada Gambar 5. 16.

| KEMENTERAN<br>PINODOKAN<br>DAN KESUDAWAAN          |                                                                       |               |                               | C) & (> Log out            |
|----------------------------------------------------|-----------------------------------------------------------------------|---------------|-------------------------------|----------------------------|
| •                                                  | Table Kegiatan<br>Berisi data Xegiatan.                               |               |                               |                            |
| Admin<br>Admin                                     | Input Data                                                            |               |                               |                            |
| General                                            |                                                                       |               |                               | Search:                    |
| Dashboard                                          | Keglatan Kinerja                                                      | Target :      | Jabatan :                     | Action                     |
| A Change Password >                                | Bertanggung Jawab pada mesin pendukung                                | 90% -<br>100% | Operator                      | Optali     Edit     Delete |
| <ul> <li>Pegawai</li> <li>Edit Bobot</li> </ul>    | Kebersihan dan kerapian mobil                                         | 90% -<br>100% | Pengemudi                     | O Detali     Deiete        |
| Kegiatan<br>Kinerja Pegawai                        | Ketangkasan dalam antar jemput                                        | 90% -<br>100% | Pengemudi                     | Octali     Celoto          |
| <ul> <li>Penilaian</li> <li>Perhitungan</li> </ul> | Melakukan pemeriksaan pada tamu                                       | 90% -<br>100% | Petugas Keamanan              |                            |
|                                                    | Memandu dan memberi penjelasan kepada pengunjung kawasan cagar budaya | 90% -<br>100% | Juru Pelihara Cagar<br>Budaya | 🛛 Detail 🖉 Edit            |

Gambar 5. 16 Tampilan Halaman Kegiatan

7. Tampilan Form Input Kegiatan

Form input kegiatan yang dirancang pada Gambar 4. 34 dapat dilihat implementasinya pada Gambar 5. 17.

| Tambah Data      |   |         |   |
|------------------|---|---------|---|
| Kegiatan Kinerja |   | Jabatan |   |
|                  |   | Admin   |   |
|                  | h |         |   |
| Target           |   |         |   |
| 0                | % | •       | % |
|                  |   |         |   |
|                  |   | Tambah  |   |

Gambar 5. 17 Tampilan Form Input Kegiatan

8. Tampilan Form Edit Kegiatan

Form edit kegiatan yang dirancang pada Gambar 4. 36 dapat dilihat implementasinya pada Gambar 5. 18.

| Edit Data Kegiatan                     |   |   |          |   |
|----------------------------------------|---|---|----------|---|
| Kegiatan Kinerja                       |   |   | Jabatan  |   |
| Bertanggung jawab pada mesin pendukung |   |   | Operator |   |
|                                        | 6 |   |          |   |
| Target                                 |   |   |          |   |
| 90                                     | % | • | 100      | % |
| Edit Batal                             |   |   |          |   |

Gambar 5. 18 Tampilan Form Edit Kegiatan

9. Tampilan Detail Kegiatan

Tampilan detail kegiatan yang dirancang pada Gambar 4. 35 dapat dilihat implementasinya pada Gambar 5. 19.

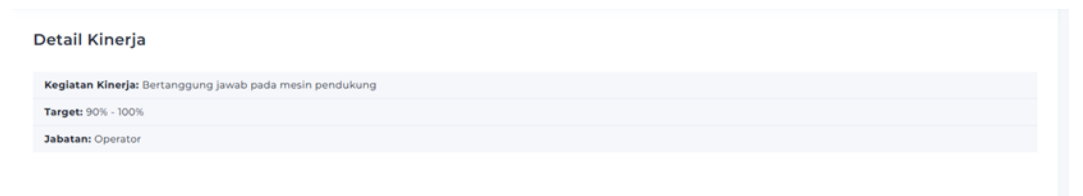

Gambar 5. 19 Tampilan Detail Kegiatan

10. Tampilan Index Penilaian Admin dan Kepala

Halaman index penilaian untuk admin dan kepala yang dirancang pada Gambar 4. 37 dapat dilihat implementasinya pada Gambar 5. 20.

|                                       |                                                                                                    |     |     |     |      |      | C & (+ Logent    |
|---------------------------------------|----------------------------------------------------------------------------------------------------|-----|-----|-----|------|------|------------------|
| • • • • • • • • • • • • • • • • • • • | Table Penilisian<br>Root de Vener deman-<br>té de la penilisian<br>de la penilisian<br>de la |     |     |     |      |      |                  |
| General                               |                                                                                                    |     |     |     |      |      |                  |
| @ Deshtoard >                         |                                                                                                    |     |     |     |      |      |                  |
| A Change Password >                   | Nama                                                                                                    | . • | α,  | •   | ea , | ei . | Action .         |
| Master                                | AAN SUSBANYO                                                                                                    | 100 | 105 | 106 | 104  | 105  | Seguet Millel    |
| © Pependi                             | All Indexis                                                                                                    | 100 | 105 |     | 124  | 101  | input Wilal      |
| C DR beber                            | ABD. BOYMAN                                                                                                    | 100 | 104 | 103 | 106  | 101  | Report Wilsol    |
| Kinerja Peganal                       | ABOUL CHAFUR                                                                                                    | 100 | 105 | 105 | 104  | 105  | Region William   |
| D Pentalan                            | ABOUL MUTCHIE                                                                                                    | 100 | 104 | 102 | 10%  | 101  | Ingust Wilsof    |
| D Petiturgan                          | ADDU, SVEF                                                                                                    | 100 | 104 | 106 | 105  | 104  | Ingust Wilasi    |
|                                       | AQU RASAN                                                                                                    | 11  | 105 | 109 | 105  | 105  | Report Wiled     |
|                                       | ACHRAD NURDANYO                                                                                                    | 100 | 15  |     | 104  | 105  | Ingest Witel     |
|                                       | AD-MAD ZALIMITO                                                                                                    | 100 | 100 | 104 | 108  | 101  | Ingust Wilsol    |
|                                       | ACIMAD RUSDIAN ISAANDAR                                                                                                    | 100 | 102 | 104 | 106  | 102  | Import Mileal    |
|                                       |                                                                                                    |     |     |     |      |      | 1 2 3 4 5 34 Not |

Gambar 5. 20 Tampilan Halaman Penilaian

11. Tampilan Form Input Nilai Admin dan Kepala

Form input nilai untuk admin dan kepala yang dirancang pada Gambar

4. 38 dapat dilihat implementasinya pada Gambar 5. 21.

| Input Nilai Kinerja<br>Nuor enganet Lak totokotti<br>Mahari enganaka                                                                                                    |                              |          |                 |
|----------------------------------------------------------------------------------------------------|------------------------------|----------|-----------------|
| Konnega Kalini ya Andrian<br>Kalini ya Andrian<br>G 1 - Sonata Angrawa<br>G 1 - Sonata<br>G 1 - Kalini ya Angrawa<br>G 1 - Kalini ya Angrawa<br>G 1 - Kalini ya Kalini ya Angrawa<br>G 1 - Kalini ya Kalini ya |                              |          |                 |
| Ragilation Kitoorja                                                                                                    | Target                       | Bealtaat | Katagori        |
| Hombantu kebersihan dan kerapihan ruangan kerja                                                                                                    | 90% - 100%                   | 100      | Bak             |
| Membantu kegiatan administrasi kantor                                                                                                    | 90% - 100%                   | 100      | Balk            |
| Nikai konurja                                                                                                    |                              | 100      | Balk            |
|                                                                                                    |                              |          | Previous 1 Next |
| Orluntasi Pulayanan                                                                                                    | Kategori Orientasi Pelayanan |          |                 |
| 105                                                                                                    | Sangat Daik                  |          |                 |
| Kambrian                                                                                                    | Katagari Kamitmen            |          |                 |
| 106                                                                                                    | Sangat Daik                  |          |                 |
| inisistif Kerja                                                                                                    | Katagori inisiatif Karja     |          |                 |
| 104                                                                                                    | Sangat Daik                  |          |                 |
| Korja Sama                                                                                                    | Kategori Kerja Sama          |          |                 |
| 105                                                                                                    | Sangat Baik                  |          |                 |
|                                                                                                    |                              |          |                 |
|                                                                                                    |                              |          |                 |

Gambar 5. 21 Tampilan Form Input Nilai

 Tampilan Menu Perhitungan untuk Admin, Pimpinan, dan Kepala Halaman menu perhitungan untyk admin, pimpinan, dan kepala yang dirancang pada Gambar 4. 39 dapat dilihat implementasinya pada Gambar 5. 22.

| Perhitungan Moora |  |
|-------------------|--|
| Jabatan           |  |
| Operator          |  |
| Year              |  |
| 2023              |  |
|                   |  |
| Submit            |  |

Gambar 5. 22 Tampilan Menu Perhitungan

13. Tampilan Halaman Hasil Perhitungan Admin, Pimpinan, dan Kepala Tampilan halaman hasil perhitungan MOORA untuk admin, pimpinan, dan kepala yang dirancang pada Gambar 4. 40, Gambar 4. 41, Gambar 4. 42, dan Gambar 4. 43 dapat dilihat implementasinya pada Gambar 5. 23, Gambar 5.24, Gambar 5.25, dan Gambar 5. 26.

| Hasil Perhitungan Moora<br>Jabatan : Operator<br>Tahun : 2023 |                 |                     |            |                   |             |
|---------------------------------------------------------------|-----------------|---------------------|------------|-------------------|-------------|
| Matriks Keputusan                                             |                 |                     |            | Search:           |             |
| Nama                                                          | Nilai Kinerja 💡 | Orientasi Pelayanan | Komitmen I | Iniaiatif Kerja 👔 | Kerjasama 👔 |
| ADHI HENDRANA JAYA WARDHANA                                   | 102             | 105                 | 106        | 106               | 105         |
| ADI EKO KRISTIANTO                                            | 100             | 105                 | 103        | 106               | 103         |
| AFRITA ENDRYANTI                                              | 100             | 105                 | 106        | 106               | 105         |
| AYIFAH LINDAWATI                                              | 100             | 106                 | 104        | 105               | 106         |
| CHOIRON                                                       | 105             | 105                 | 106        | 105               | 106         |
| CRESENTIA ZITA OKTAVIANI                                      | 100             | 103                 | 103        | 105               | 103         |
| DEASY ARDHINI                                                 | 100             | 105                 | 105        | 104               | 105         |
| DWI PUTRI ENDRA MAYASARI                                      | 105             | 105                 | 105        | 106               | 105         |
| EVA NURMA SETIYA DAMAYANTI                                    | 100             | 106                 | 104        | 105               | 106         |
| FARIS DWI HARYANTO                                            | 110             | 109                 | 106        | 106               | 109         |
|                                                               |                 |                     |            | Previous          | 1 2 3 Next  |

Gambar 5. 23 Tampilan Matriks Keputusan

| Nama 🛛 🔒                    | Nilai Kinerja 💡 | Orientasi Pelayanan | Komitmen | Iniaiatif Kerja 💡 | Kerjasama 💡 |
|-----------------------------|-----------------|---------------------|----------|-------------------|-------------|
| ADHI HENDRANA JAYA WARDHANA | 0.198           | 0.199               | 0.201    | 0.201             | 0.199       |
| ADI EKO KRISTIANTO          | 0.194           | 0.199               | 0.196    | 0.201             | 0.195       |
| AFRITA ENDRYANTI            | 0.194           | 0.199               | 0.201    | 0.201             | 0.199       |
| AYIFAH LINDAWATI            | 0.194           | 0.2                 | 0.198    | 0.199             | 0.201       |
| CHOIRON                     | 0.204           | 0.199               | 0.201    | 0.199             | 0.201       |
| CRESENTIA ZITA OKTAVIANI    | 0.194           | 0.195               | 0.196    | 0.199             | 0.195       |
| DEASY ARDHINI               | 0.194           | 0.199               | 0.199    | 0.197             | 0.199       |
| DWI PUTRI ENDRA MAYASARI    | 0.204           | 0.199               | 0.199    | 0.201             | 0.199       |
| EVA NURMA SETIYA DAMAYANTI  | 0.194           | 0.2                 | 0.198    | 0.199             | 0.201       |
| FARIS DWI HARYANTO          | 0.213           | 0.206               | 0.201    | 0.201             | 0.206       |
|                             |                 |                     |          | Previous          | 1 2 3 Next  |

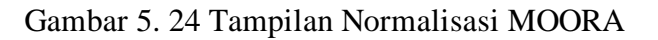

| Normalis | asi Te | rbobot |
|----------|--------|--------|
|----------|--------|--------|

Hasil Perangkingan Metode MOORA

| Nama 🔒                      | Nilai Kinerja 💡 | Orientasi Pelayanan | Komitmen | Iniaiatif Kerja 💡 | Kerjasama 💡 |
|-----------------------------|-----------------|---------------------|----------|-------------------|-------------|
| ADHI HENDRANA JAYA WARDHANA | 0.139           | 0.015               | 0.015    | 0.015             | 0.015       |
| ADI EKO KRISTIANTO          | 0.136           | 0.015               | 0.015    | 0.015             | 0.015       |
| AFRITA ENDRYANTI            | 0.136           | 0.015               | 0.015    | 0.015             | 0.015       |
| AYIFAH LINDAWATI            | 0.136           | 0.015               | 0.015    | 0.015             | 0.015       |
| CHOIRON                     | 0.143           | 0.015               | 0.015    | 0.015             | 0.015       |
| CRESENTIA ZITA OKTAVIANI    | 0.136           | 0.015               | 0.015    | 0.015             | 0.015       |
| DEASY ARDHINI               | 0.136           | 0.015               | 0.015    | 0.015             | 0.015       |
| DWI PUTRI ENDRA MAYASARI    | 0.143           | 0.015               | 0.015    | 0.015             | 0.015       |
| EVA NURMA SETIYA DAMAYANTI  | 0.136           | 0.015               | 0.015    | 0.015             | 0.015       |
| FARIS DWI HARYANTO          | 0.149           | 0.015               | 0.015    | 0.015             | 0.015       |
|                             |                 |                     |          | Previous          | 1 2 3 Next  |

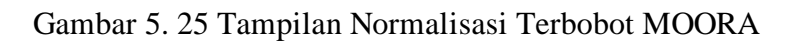

| Copy CSV Excel PDF Search:    |       |          |  |
|-------------------------------|-------|----------|--|
| Nama                          | Yi    | Rangking |  |
| Rr. SRI ANGGARDINI            | 0.215 | 1        |  |
| PUTU BACUS ADITYA ASMARANATHA | 0.212 | 2        |  |
| M. HOLID                      | 0.209 | 3        |  |
| FARIS DWI HARYANTO            | 0.209 | 4        |  |
| TATAK PUJI WUAYANTO           | 0.209 | 5        |  |
| NURIKA RETNIYAWATI            | 0.209 | 6        |  |
| CHOIRON                       | 0.203 | 7        |  |
| DWI PUTRI ENDRA MAYASARI      | 0.203 | 8        |  |
| ADHI HENDRANA JAYA WARDHANA   | 0.199 | 9        |  |
| EVA NURMA SETIYA DAMAYANTI    | 0.196 | 10       |  |

Gambar 5. 26 Tampilan Hasil Perangkingan Metode MOORA

Search:

Search

 Tampilan Halaman Index Pegawai untuk Pimpinan dan Kepala Halaman index pegawai untuk Pimpinan dan Kepala yang dirancang pada Gambar 4. 44 dapat dilihat implementasinya pada Gambar 5. 27.

| KEMENTERIAN<br>PENDIDIKAN<br>DAN KEBUDAYAAN |                                      |                            |        | 0        | ¢ | [+ Log out |
|---------------------------------------------|--------------------------------------|----------------------------|--------|----------|---|------------|
| Anton Hariyanto S.Kom,<br>MMS.L             | Table Pegawai<br>Berisi data Pegawai |                            |        |          |   |            |
| Pimpinan                                    |                                      |                            |        | Search:  |   |            |
| General                                     | Nama                                 | Jabatan                    | Status | Action   |   | (a)        |
|                                             | A'AN SUSBIANTO                       | Pramubakti                 | Aktif  | @ Detail |   |            |
| 옷 Change Password >                         | ABD, HARIS                           | Juru Pelihara Cagar Budaya | Aktif  | @ Detail |   |            |
| Master                                      | ABD. ROHMAN                          | Juru Pelihara Cagar Budaya | Aktif  | @ Detail |   |            |
| Pegawai                                     | ABDUL GHAFUR                         | Juru Pelihara Cagar Budaya | Aktif  | Ø Detail |   |            |
| Kinerja Pegawai                             | ABDUL MUTOLIB                        | Juru Pelihara Cagar Budaya | Aktif  | @ Detail |   |            |
| 🖹 Penilaian                                 | ABDUL SUEF                           | Juru Pelihara Cagar Budaya | Aktif  | @ Detail |   |            |

Gambar 5. 27 Tampilan Index Pegawai Pimpinan dan Kepala

15. Tampilan Halaman Index Penilaian untuk Pimpinan

Halaman index penilaian untuk pimpinan yang dirancang pada Gambar

4. 45 dapat dilihat implementasinya pada Gambar 5. 28.

| KEMENTERIAN<br>PENDIDIKAN<br>DAN KEBUDAYAAN        |                                       |                            |                 | 0 0      | [→ Log out |
|----------------------------------------------------|---------------------------------------|----------------------------|-----------------|----------|------------|
| Anton Hariyanto S.Korn,                            | Table Pegawai<br>Berisi data Pegawai, |                            |                 |          |            |
| Pimpinan                                           |                                       |                            |                 | Search:  |            |
| General                                            | Nama                                  | 🛓 Jabatan                  | , Status , Acti | on       | 16         |
|                                                    | A'AN SUSBIANTO                        | Pramubakti                 | Aktif           | 🖉 Detail |            |
| 옷 Change Password >                                | ABD, HARIS                            | Juru Pelihara Cagar Budaya | Aktif           | 🛛 Detail |            |
| Master                                             | ABD. ROHMAN                           | Juru Pelihara Cagar Budaya | Aktif           | @ Detail |            |
| 🕅 Pegawai                                          | ABDUL GHAFUR                          | Juru Pelihara Cagar Budaya | Aktif           | 🖉 Detail |            |
| Kinerja Pegawai                                    | ABDUL MUTOLIB                         | Juru Pelihara Cagar Budaya | Aktif           | @ Detail |            |
| <ul> <li>Penilaian</li> <li>Perhitungan</li> </ul> | ABDUL SUEF                            | Juru Pelihara Cagar Budaya | Aktif           | @ Detail |            |

Gambar 5. 28 Tampilan Halaman Index Penilaian Pimpinan

### 5.3.5 Desain Interface Pegawai

1. Tampilan Menu Nilai

Halaman menu Nilai yang dirancang pada Gambar 4. 46 dapat dilihat implementasinya pada Gambar 5. 29.

| a Pegawai I CHOIRON                                                                                                    |                                                  |                                |                                                 |
|----------------------------------------------------------------------------------------------------|--------------------------------------------------|--------------------------------|-------------------------------------------------|
| ntan : Operator                                                                                                    |                                                  |                                |                                                 |
| rangan kriteria penilalan<br>Nilai Kinerja<br>Orientasi Pelayanan<br>Komitimen<br>Kenis kama                                                                                                    |                                                  |                                |                                                 |
|                                                                                                    |                                                  |                                |                                                 |
|                                                                                                    |                                                  |                                |                                                 |
| etail Nilai Kinerja                                                                                                    |                                                  |                                |                                                 |
| etail Nilai Kinerja<br>Keglatan Kinerja                                                                                                    | Target                                           | Realisasi                      | Kategori                                        |
| etail Nilai Kinerja<br>Keglatan Kinerja<br>Memastikan bahwa setiap aplikasi yang digunakan bisa berjalan dengan baik                                                                                                    | <b>Target</b><br>90% - 100%                      | Realisasi<br>105               | Kategori<br>Sangat Bi                           |
| etail Nilai Kinerja<br>Keglatan Kinerja<br>Memastikan bahwa setiap aplikasi yang digunakan bisa berjalan dengan baik<br>Bertanggung jawab pada mesin pendukung                                                                                                    | <b>Target</b><br>90% - 100%<br>90% - 100%        | Realisasi<br>105<br>105        | Kategori<br>Sangat B<br>Sangat B                |
| etail Nilai Kinerja<br>Keglatan Kinerja<br>Memastikan bahwa setiap aplikasi yang digunakan bisa berjalan dengan baik<br>Bertanggung jawab pada mesin pendukung<br>Memastikan bahwa setiap komputer yang digunakan bisa berkomunikasi dengan baik dan terhubung dengan sistem jaringan | Target<br>90% - 100%<br>90% - 100%<br>90% - 100% | Realisasi<br>105<br>105<br>105 | Kategori<br>Sangat Bi<br>Sangat Bi<br>Sangat Bi |

Gambar 5. 29 Tampilan Tabel Detail Kriteria Nilai Kinerja

Halaman menu Nilai yang dirancang pada Gambar 4. 46 dapat dilihat implementasinya pada Gambar 5. 30.

| Kriteria            | Nilai | Kategori        |
|---------------------|-------|-----------------|
| Nilai Kinerja       | 105   | Sangat Baik     |
| Orientasi Pelayanan | 105   | Sangat Baik     |
| Komitmen            | 105   | Sangat Baik     |
| Inisiatif Kerja     | 105   | Sangat Baik     |
| Kerjasama           | 105   | Sangat Baik     |
|                     |       | Previous 1 Next |
|                     |       |                 |

Gambar 5. 30 Tampilan Tabel Nilai Kriteria Lainnya

2. Tampilan Menu Hasil Penilaian

Halaman menu hasil penilaian yang dirancang pada Gambar 4. 47 dapat dilihat implementasinya pada Gambar 5. 31.

| Hasil Penilaian |
|-----------------|
| Pilih Tahun     |
| 2023            |
|                 |
| Submit          |
|                 |

Gambar 5. 31 Halaman Hasil Penilaian

3. Tampilan Hasil Penilaian Pegawai

Hasil Penilaian Jabatan Operator 2023

Tampilan penilaian pegawai yang dirancang pada Gambar 4. 48 dapat dilihat implementasinya pada Gambar 5. 32.

|                               |               | Search:      |        |
|-------------------------------|---------------|--------------|--------|
| Nama                          | T Nilai Akhir | Rangking     |        |
| Rr. SRI ANGGARDINI            | 0.215         | 1            |        |
| PUTU BACUS ADITYA ASMARANATHA | 0.212         | 2            |        |
| M. HOLID                      | 0.209         | 3            |        |
| FARIS DWI HARYANTO            | 0.209         | 4            |        |
| TATAK PUJI WUAYANTO           | 0.209         | s            |        |
| NURIKA RETNIYAWATI            | 0.209         | 6            |        |
| CHOIRON                       | 0.203         | 7            |        |
| DWI PUTRI ENDRA MAYASARI      | 0.203         | 8            |        |
| ADHI HENDRANA JAYA WARDHANA   | 0.199         | 9            |        |
| EVA NURMA SETIYA DAMAYANTI    | 0.196         | 10           |        |
|                               |               | Previous 1 2 | 3 Next |

Gambar 5. 32 Halaman Hasil Perangkingan

### 5.4 Implementasi Pengujian Sistem

5.4.1 Pengujian Fungsionalitas

Di sini akan berisikan tentang pengujian setiap fitur yang ada pada sistem dan melihat kesesuaian hasil dengan hasil yang diharapkan.

- 5.4.1.1 Pengujian Fungsional Admin
  - Pengujian Fungsional Dashboard

Tabel 5. 6 Pengujian Fitur dashboard Admin

| No | Fitur           | Hasil yang                                           | Hasil yang                                                 | Keterangan |
|----|-----------------|------------------------------------------------------|------------------------------------------------------------|------------|
| •  |                 | Diharapkan                                           | Diperoleh                                                  |            |
| 1. | Dashboard admin | Menampilkan<br>tampilan<br>dashboard sistem<br>admin | Halaman utama<br>sistem admin<br>berhasil tampil           | Berhasil   |
| 2. | Full screen     | Menampilkan<br>mode layar penuh                      | Halaman sistem<br>dalam mode<br>layar penuh                | Berhasil   |
| 3. | Mode            | Menampilkan<br>mode gelap atau<br>terang             | Halaman sistem<br>dapat berubah<br>gelap ataupun<br>terang | Berhasil   |

• Pengujian Fitur Change Password

Tabel 5. 7 Pengujian Fitur Change Password Admin

| No | Fitur           | Hasil yang      | Hasil yang    | Keterangan |
|----|-----------------|-----------------|---------------|------------|
| •  |                 | Diharapkan      | Diperoleh     |            |
| 1. | Membuka Form    | Sistem          | Berhasil      | Berhasil   |
|    | update password | menampilkan     | menampilkan   |            |
|    |                 | halaman update  | form update   |            |
|    |                 | password        | password      |            |
| 2. | Mengubah data   | Sistem          | Berhasil      | Berhasil   |
|    | password        | menyimpan       | menyimpan     |            |
|    |                 | password baru   | password baru |            |
|    |                 | yang dimasukkan | yang          |            |
|    |                 |                 | dimasukkan    |            |

## • Pengujian Fitur Pegawai

### Tabel 5. 8 Pengujian Fitur Pegawai Admin

| No | Fitur             | Hasil yang       | Hasil yang       | Keterangan |
|----|-------------------|------------------|------------------|------------|
| •  |                   | Diharapkan       | Diperoleh        |            |
| 1. | Membuka form      | Menampilkan      | Berhasil         | Berhasil   |
|    | input data        | form input data  | menampilkan      |            |
|    |                   | pegawai          | form input data  |            |
|    |                   |                  | pegawai          |            |
| 2. | Menambahkan       | Sistem           | Berhasil         | berhasil   |
|    | data pegawai      | menyimpan data   | menyimpan        |            |
|    |                   | pegawai yang     | data pegawai     |            |
|    |                   | dimasukkan       | yang             |            |
|    |                   |                  | dimasukkan       |            |
| 3. | Membuka detail    | Menampilkan      | Berhasil         | Berhasil   |
|    | informasi data    | detail informasi | menampilkan      |            |
|    | pegawai           | pegawai          | detail informasi |            |
|    |                   |                  | pegawai          |            |
| 4. | Membuka halaman   | Sistem           | Berhasil         | Berhasil   |
|    | form edit pegawai | menampilkan      | menampilkan      |            |
|    |                   | form edit        | form edit        |            |
| 5. | Mengubah data     | Sistem           | Data pegawai     | Berhasil   |
|    | pegawai           | menyimpan data   | berubah          |            |
|    |                   | pegawai yang     |                  |            |
|    |                   | telah diubah     |                  |            |

### • Pengujian Fitur Edit Bobot

### Tabel 5. 9 Pengujian Fitur Edit Bobot

| No | Fitur                              | Hasil yang                        | Hasil yang                       | Keterangan |
|----|------------------------------------|-----------------------------------|----------------------------------|------------|
| •  |                                    | Diharapkan                        | Diperoleh                        |            |
| 1. | Membuka menu                       | Menampilkan                       | Berhasil                         | Berhasil   |
|    | edit bobot                         | form edit bobot                   | menampilkan                      |            |
|    |                                    |                                   | form edit bobot                  |            |
| 2. | Menyunting nilai<br>bobot kriteria | Menyunting bobot<br>kriteria yang | Berhasil<br>menyunting           | Berhasil   |
|    |                                    | diinginkan                        | yang diinginkan<br>hingga jumlah |            |
|    |                                    |                                   | bobotnya 1.00                    |            |

# • Pengujian Fitur Kegiatan

# Tabel 5. 10 Pengujian Fitur Kegiatan

| No | Fitur              | Hasil yang       | Hasil yang          | Keterangan |
|----|--------------------|------------------|---------------------|------------|
| •  |                    | Diharapkan       | Diperoleh           |            |
| 1. | Membuka form       | Menampilkan      | Berhasil            | Berhasil   |
|    | input data         | form input data  | menampilkan         |            |
|    |                    | kegiatan         | form input data     |            |
|    |                    |                  | kegiatan            |            |
| 2. | Menambahkan        | Sistem           | Berhasil            | berhasil   |
|    | data kegiatan      | menyimpan data   | menyimpan           |            |
|    |                    | kegiatan yang    | data kegiatan       |            |
|    |                    | dimasukkan       | yang                |            |
|    |                    |                  | dimasukkan          |            |
| 3. | Membuka detail     | Menampilkan      | Berhasil            | Berhasil   |
|    | informasi data     | detail informasi | menampilkan         |            |
|    | kegiatan           | kegiatan         | detail informasi    |            |
|    |                    |                  | kegiatan            |            |
| 4. | Membuka halaman    | Sistem           | Berhasil            | Berhasil   |
|    | form edit kegiatan | menampilkan      | menampilkan         |            |
|    |                    | form edit        | form edit           |            |
| 5. | Mengubah data      | Sistem           | Data kegiatan       | Berhasil   |
|    | kegiatan           | menyimpan data   | berubah             |            |
|    |                    | kegiatan yang    |                     |            |
|    |                    | telah diubah     |                     |            |
| 6. | Menghapus data     | Data kegiatan    | Menampilkan         | Berhasil   |
|    | kegiatan           | terhapus oleh    | <i>pop-up</i> untuk |            |
|    |                    | sistem           | tetap               |            |
|    |                    |                  | menghapus           |            |
|    |                    |                  | kegiatan atau       |            |
|    |                    |                  | tidak. Jika iya,    |            |
|    |                    |                  | kegiatan akan       |            |
|    |                    |                  | terhapus.           |            |

### • Pengujian Fitur Penilaian

# Tabel 5. 11 Pengujian Fitur Penilaian Admin

| No | Fitur              | Hasil yang       | Hasil yang       | Keterangan |
|----|--------------------|------------------|------------------|------------|
|    |                    | Diharapkan       | Diperoleh        |            |
| 1. | Membuka menu       | Menampilkan      | Berhasil         | Berhasil   |
|    | penilaian          | daftar nama      | Menampilkan      |            |
|    |                    | pegawai beserta  | daftar pegawai   |            |
|    |                    | nilainya.        | beserta nilai    |            |
|    |                    |                  | setiap kriteria. |            |
| 2. | Membuka input      | Sistem           | Berhasil         | Berhasil   |
|    | nilai              | menampilkan form | menampilkan      |            |
|    |                    | input nilai      | form input nilai |            |
| 3. | Mengubah data      | Sistem           | Berhasil         | Berhasil   |
|    | nilai pada pegawai | menyimpan data   | mengubah data    |            |
|    |                    | nilai yang       | nilai yang       |            |
|    |                    | diperbarui       | diinginkan.      |            |

# • Pengujian Fitur Perhitungan

# Tabel 5. 12 Pengujian Fitur Perhitungan Admin

| No | Fitur              | Hasil yang         | Hasil yang     | Keterangan |
|----|--------------------|--------------------|----------------|------------|
| •  |                    | Diharapkan         | Diperoleh      |            |
| 1. | Membuka menu       | Menampilkan        | Berhasil       | Berhasil   |
|    | perhitungan        | halaman            | menampilkan    |            |
|    |                    | perhitungan        | halaman dengan |            |
|    |                    | dengan dropdown    | jabatan dan    |            |
|    |                    | jabatan dan tahun  | tahun yang     |            |
|    |                    |                    | harus dipilih  |            |
| 2. | Melihat hasil      | Dialihkan ke       | Berhasil       | Berhasil   |
|    | perhitungan        | halaman proses     | menampilkan    |            |
|    | MOORA sesuai       | perhitungan        | proses         |            |
|    | jabatan dan tahun. | MOORA sesuai       | perhitungan    |            |
|    |                    | jabatan dan tahun  | MOORA sesuai   |            |
|    |                    | yang dipilih.      | jabatan dan    |            |
|    |                    |                    | tahun yang     |            |
|    |                    |                    | diinginkan.    |            |
| 3. | Menyalin hasil     | Menyalin hasil     | Berhasil       | Berhasil   |
|    | perangkingan       | perangkingan       | menyalin hasil |            |
|    | untuk excel        | untuk dimasukkan   | perangkingan   |            |
|    |                    | ke excel.          | untuk dipindah |            |
|    |                    |                    | ke excel.      |            |
| 4. | Mencetak hasil     | Dapat mencetak     | Berhasil       | Berhasil   |
|    | perangkingan.      | hasil perangkingan | mencetak hasil |            |
|    |                    | dengan format      | perangkingan   |            |

| No | Fitur | Hasil yang           | Hasil yang      | Keterangan |
|----|-------|----------------------|-----------------|------------|
|    |       | Diharapkan           | Diperoleh       |            |
|    |       | yang diinginkan      | dengan format   |            |
|    |       | (csv, xlsx, dan pdf) | yang diinginkan |            |
|    |       |                      | (csv, xlsx, dan |            |
|    |       |                      | pdf)            |            |

• Pengujian Fitur Logout

| Tabel 5 | 13 P | Pengujian | Fitur | Logout | Admin |
|---------|------|-----------|-------|--------|-------|
|---------|------|-----------|-------|--------|-------|

| No | Fitur              | Hasil yang    |    | Hasil y  | ang  | Keterangan |
|----|--------------------|---------------|----|----------|------|------------|
|    |                    | Diharapkan    | ı  | Dipero   | leh  |            |
| 1. | Keluar dari sistem | Beralih       | ke | Berhasil | ke   | Berhasil   |
|    |                    | halaman login |    | halaman  |      |            |
|    |                    | _             |    | dengan   | form |            |
|    |                    |               |    | login    |      |            |

5.4.1.2 Pengujian Fitur Pimpinan

• Pengujian Fitur Dashboard

Tabel 5. 14 Pengujian Fitur Dashboard Pimpinan

| No | Fitur       | Hasil yang       | Hasil yang      | Keterangan |
|----|-------------|------------------|-----------------|------------|
|    |             | Diharapkan       | Diperoleh       |            |
| 1. | Dashboard   | Menampilkan      | Halaman utama   | Berhasil   |
|    | pimpinan    | tampilan         | sistem          |            |
|    |             | dashboard sistem | pimpinan        |            |
|    |             | pimpinan         | berhasil tampil |            |
| 2. | Full screen | Menampilkan      | Halaman sistem  | Berhasil   |
|    |             | mode layar penuh | dalam mode      |            |
|    |             |                  | layar penuh     |            |
| 3. | Mode        | Menampilkan      | Halaman sistem  | Berhasil   |
|    |             | mode gelap atau  | dapat berubah   |            |
|    |             | terang           | gelap ataupun   |            |
|    |             |                  | terang          |            |

• Pengujian Fitur Change Password

Tabel 5. 15 Pengujian Fitur Change Password Pimpinan

| No. | Fitur           | Hasil yang  | Hasil yang  | Keterangan |
|-----|-----------------|-------------|-------------|------------|
|     |                 | Diharapkan  | Diperoleh   |            |
| 1.  | Membuka Form    | Sistem      | Berhasil    | Berhasil   |
|     | update password | menampilkan | menampilkan |            |

| No. | Fitur         | Hasil yang      | Hasil yang    | Keterangan |
|-----|---------------|-----------------|---------------|------------|
|     |               | Diharapkan      | Diperoleh     |            |
|     |               | halaman update  | form update   |            |
|     |               | password        | password      |            |
| 2.  | Mengubah data | Sistem          | Berhasil      | Berhasil   |
|     | password      | menyimpan       | menyimpan     |            |
|     |               | password baru   | password baru |            |
|     |               | yang dimasukkan | yang          |            |
|     |               |                 | dimasukkan    |            |

• Pengujian Fitur Pegawai

Tabel 5. 16 Pengujian Fitur Pegawai Pimpinan

| No. | Fitur     |        | Hasil yang         | Hasil yang       | Keterangan |
|-----|-----------|--------|--------------------|------------------|------------|
|     |           |        | Diharapkan         | Diperoleh        |            |
| 1.  | Membuka   | menu   | Menampilkan daftar | Berhasil         | Berhasil   |
|     | pegawai   |        | data pegawai       | menampilkan      |            |
|     |           |        |                    | tabel data       |            |
|     |           |        |                    | pegawai          |            |
| 2.  | Membuka   | detail | Menampilkan detail | Berhasil         | Berhasil   |
|     | informasi | data   | informasi pegawai  | menampilkan      |            |
|     | pegawai   |        |                    | detail informasi |            |
|     |           |        |                    | pegawai          |            |

• Pengujian Fitur Penilaian

Tabel 5. 17 Pengujian Fitur Penilaian Pimpinan

| No. | Fitur                              | Hasil yang<br>Diharapkan                    | Hasil yang<br>Diperoleh                                                     | Keterangan |
|-----|------------------------------------|---------------------------------------------|-----------------------------------------------------------------------------|------------|
| 1.  | Membuka menu<br>penilaian pimpinan | Sistem menampilkan<br>nilai seluruh pegawai | Menampilkan<br>Halaman tabel<br>nilai seluruh<br>pegawai setiap<br>kriteria | Berhasil   |

# • Pengujian Fitur Perhitungan

# Tabel 5. 18 Pengujian Fitur Perhitungan Pimpinan

| No. | Fitur              | Hasil yang              | Hasil yang        | Keterangan |
|-----|--------------------|-------------------------|-------------------|------------|
|     |                    | Diharapkan              | Diperoleh         |            |
| 1.  | Membuka menu       | Menampilkan             | Berhasil          | Berhasil   |
|     | perhitungan        | halaman                 | menampilkan       |            |
|     |                    | perhitungan dengan      | halaman dengan    |            |
|     |                    | <i>dropdown</i> jabatan | jabatan dan tahun |            |
|     |                    | dan tahun               | yang harus        |            |
|     |                    |                         | dipilih           |            |
| 2.  | Melihat hasil      | Dialihkan ke            | Berhasil          | Berhasil   |
|     | perhitungan        | halaman proses          | menampilkan       |            |
|     | MOORA sesuai       | perhitungan             | proses            |            |
|     | jabatan dan tahun. | MOORA sesuai            | perhitungan       |            |
|     |                    | jabatan dan tahun       | MOORA sesuai      |            |
|     |                    | yang dipilih.           | jabatan dan tahun |            |
|     |                    |                         | yang diinginkan.  |            |
|     |                    |                         |                   |            |
| 3.  | Menyalin hasil     | Menyalin hasil          | Berhasil          | Berhasil   |
|     | perangkingan untuk | perangkingan untuk      | menyalin hasil    |            |
|     | excel              | dimasukkan ke           | perangkingan      |            |
|     |                    | excel.                  | untuk dipindah    |            |
|     |                    |                         | ke excel.         |            |
| 4.  | Mencetak hasil     | Dapat mencetak          | Berhasil          | Berhasil   |
|     | perangkingan.      | hasil perangkingan      | mencetak hasil    |            |
|     |                    | dengan format yang      | perangkingan      |            |
|     |                    | diinginkan (csv,        | dengan format     |            |
|     |                    | xlsx, dan pdf)          | yang diinginkan   |            |
|     |                    |                         | (csv, xlsx, dan   |            |
|     |                    |                         | pdf)              |            |

• Pengujian Fitur Logout

## Tabel 5. 19 Pengujian Fitur Logout Pimpinan

| No. | Fitur              | Hasil yang         | Hasil yang     | Keterangan |
|-----|--------------------|--------------------|----------------|------------|
|     |                    | Diharapkan         | Diperoleh      |            |
| 1.  | Keluar dari sistem | Beralih ke halaman | Berhasil ke    | Berhasil   |
|     |                    | login              | halaman dengan |            |
|     |                    |                    | form login     |            |
|     |                    |                    |                |            |

## 5.4.1.3 Pengujian Fitur Kepala

- Pengujian Fitur Dashboard
  - Tabel 5. 20 Pengujian Fitur Dashboard Kepala

| No. | Fitur            | Hasil yang         | Hasil yang      | Keterangan |
|-----|------------------|--------------------|-----------------|------------|
|     |                  | Diharapkan         | Diperoleh       |            |
| 1.  | Dashboard Kepala | Menampilkan        | Halaman utama   | Berhasil   |
|     |                  | tampilan dashboard | sistem kepala   |            |
|     |                  | sistem kepala      | berhasil tampil |            |
|     |                  |                    |                 |            |
| 2.  | Full screen      | Menampilkan mode   | Halaman sistem  | Berhasil   |
|     |                  | layar penuh        | dalam mode      |            |
|     |                  |                    | layar penuh     |            |
| 3.  | Mode             | Menampilkan mode   | Halaman sistem  | Berhasil   |
|     |                  | gelap atau terang  | dapat berubah   |            |
|     |                  |                    | gelap ataupun   |            |
|     |                  |                    | terang          |            |

• Pengujian Fitur Change Password

## Tabel 5. 21 Pengujian Fitur Change Password Kepala

| No. | Fitur           | Hasil yang         | Hasil yang    | Keterangan |
|-----|-----------------|--------------------|---------------|------------|
|     |                 | Diharapkan         | Diperoleh     |            |
| 1.  | Membuka Form    | Sistem             | Berhasil      | Berhasil   |
|     | update password | menampilkan        | menampilkan   |            |
|     |                 | halaman update     | form update   |            |
|     |                 | password           | password      |            |
| 2.  | Mengubah data   | Sistem menyimpan   | Berhasil      | Berhasil   |
|     | password        | password baru yang | menyimpan     |            |
|     |                 | dimasukkan         | password baru |            |
|     |                 |                    | yang          |            |
|     |                 |                    | dimasukkan    |            |

## • Pengujian Fitur Penilaian

# Tabel 5. 22 Pengujian Fitur Penilaian Kepala

| No. | Fitur               | Hasil yang       | Hasil yang       | Keterangan |
|-----|---------------------|------------------|------------------|------------|
|     |                     | Diharapkan       | Diperoleh        |            |
| 1.  | Membuka menu        | Menampilkan      | Berhasil         | Berhasil   |
|     | penilaian           | daftar nama      | Menampilkan      |            |
|     |                     | pegawai beserta  | daftar pegawai   |            |
|     |                     | nilainya.        | beserta nilai    |            |
|     |                     |                  | setiap kriteria. |            |
| 2.  | Membuka input       | Sistem           | Berhasil         | Berhasil   |
|     | nilai               | menampilkan form | menampilkan      |            |
|     |                     | input nilai      | form input nilai |            |
| 3.  | Mengubah data nilai | Sistem menyimpan | Berhasil         | Berhasil   |
|     | pada pegawai        | data nilai yang  | mengubah data    |            |
|     |                     | diperbarui       | nilai yang       |            |
|     |                     |                  | diinginkan.      |            |

# • Pengujian Fitur Perhitungan

# Tabel 5. 23 Pengujian Fitur Perhitungan Kepala

| No. | Fitur              | Hasil yang         | Hasil yang       | Keterangan |
|-----|--------------------|--------------------|------------------|------------|
|     |                    | Diharapkan         | Diperoleh        |            |
| 1.  | Membuka menu       | Menampilkan        | Berhasil         | Berhasil   |
|     | perhitungan        | halaman            | menampilkan      |            |
|     |                    | perhitungan dengan | halaman dengan   |            |
|     |                    | dropdown jabatan   | jabatan dan      |            |
|     |                    | dan tahun          | tahun yang harus |            |
|     |                    |                    | dipilih          |            |
| 2.  | Melihat hasil      | Dialihkan ke       | Berhasil         | Berhasil   |
|     | perhitungan        | halaman proses     | menampilkan      |            |
|     | MOORA sesuai       | perhitungan        | proses           |            |
|     | jabatan dan tahun. | MOORA sesuai       | perhitungan      |            |
|     |                    | jabatan dan tahun  | MOORA sesuai     |            |
|     |                    | yang dipilih.      | jabatan dan      |            |
|     |                    |                    | tahun yang       |            |
|     |                    |                    | diinginkan.      |            |
| 3.  | Menyalin hasil     | Menyalin hasil     | Berhasil         | Berhasil   |
|     | perangkingan untuk | perangkingan untuk | menyalin hasil   |            |
|     | excel              | dimasukkan ke      | perangkingan     |            |
|     |                    | excel.             | untuk dipindah   |            |
|     |                    |                    | ke excel.        |            |
| 4.  | Mencetak hasil     | Dapat mencetak     | Berhasil         | Berhasil   |
|     | perangkingan.      | hasil perangkingan | mencetak hasil   |            |
|     |                    | dengan format yang | perangkingan     |            |
|     |                    | diinginkan (csv,   | dengan format    |            |
|     |                    | xlsx, dan pdf)     | yang diinginkan  |            |
|     |                    |                    | (csv, xlsx, dan  |            |
|     |                    |                    | pdf)             |            |

• Pengujian Fitur Logout

## Tabel 5. 24 Pengujian Fitur Logout Kepala

| No. | Fitur              | Hasil yang         | Hasil yang     | Keterangan |
|-----|--------------------|--------------------|----------------|------------|
|     |                    | Diharapkan         | Diperoleh      |            |
| 1.  | Keluar dari sistem | Beralih ke halaman | Berhasil ke    | Berhasil   |
|     |                    | login              | halaman dengan |            |
|     |                    |                    | form login     |            |
|     |                    |                    |                |            |

5.4.1.4 Pengujian Fitur Pegawai

• Pengujian Fitur Dashboard

Tabel 5. 25 Pengujian Fitur Dashboard Pegawai

| No. | Fitur             | Hasil yang<br>Diharapkan                            | Hasil yang<br>Diperoleh                                    | Keterangan |
|-----|-------------------|-----------------------------------------------------|------------------------------------------------------------|------------|
| 1.  | Dashboard Pegawai | Menampilkan<br>tampilan dashboard<br>sistem pegawai | Halaman utama<br>sistem pegawai<br>berhasil tampil         | Berhasil   |
| 2.  | Full screen       | Menampilkan mode<br>layar penuh                     | Halaman sistem<br>dalam mode<br>layar penuh                | Berhasil   |
| 3.  | Mode              | Menampilkan mode<br>gelap atau terang               | Halaman sistem<br>dapat berubah<br>gelap ataupun<br>terang | Berhasil   |

• Pengujian Fitur Change Password

Tabel 5. 26 Pengujian Fitur Change Password Pegawai

| No. | Fitur           | Hasil yang     | Hasil yang  | Keterangan |
|-----|-----------------|----------------|-------------|------------|
|     |                 | Diharapkan     | Diperoleh   |            |
| 1.  | Membuka Form    | Sistem         | Berhasil    | Berhasil   |
|     | update password | menampilkan    | menampilkan |            |
|     |                 | halaman update | form update |            |
|     |                 | password       | password    |            |

| No. | Fitur         | Hasil yang         | Hasil yang    | Keterangan |
|-----|---------------|--------------------|---------------|------------|
|     |               | Diharapkan         | Diperoleh     |            |
| 2.  | Mengubah data | Sistem menyimpan   | Berhasil      | Berhasil   |
|     | password      | password baru yang | menyimpan     |            |
|     |               | dimasukkan         | password baru |            |
|     |               |                    | yang          |            |
|     |               |                    | dimasukkan    |            |

• Pengujian Fitur Nilai

# Tabel 5. 27 Pengujian Fitur Nilai

| No. | Fitur                              | Hasil yang<br>Diharapkan                               | Hasil yang<br>Diperoleh                                                                          | Keterangan |
|-----|------------------------------------|--------------------------------------------------------|--------------------------------------------------------------------------------------------------|------------|
| 1.  | Membuka menu<br>nilai oleh pegawai | Sistem<br>menampilkan nilai<br>pegawai                 | Halaman nilai<br>pegawai setiap<br>kriteria sesuai<br>rubrik penilaian.                          | Berhasil   |
| 2.  | Mencetak hasil nilai<br>pegawai    | Mencetak laporan<br>hasil penilaian<br>kinerja pegawai | Berhasil<br>mencetak<br>laporan hasil<br>penilaian kinerja<br>pegawai dengan<br>format file pdf. | Berhasil   |

• Pengujian Fitur Hasil Penilaian

Tabel 5. 28 Pengujian Fitur Hasil Penilaian

| No. | Fitur           | Hasil yang        | Hasil yang     | Keterangan |
|-----|-----------------|-------------------|----------------|------------|
|     |                 | Diharapkan        | Diperoleh      |            |
| 1.  | Membuka menu    | Menampilkan       | Berhasil       | Berhasil   |
|     | hasil penilaian | dropdown          | menampilkan    |            |
|     |                 | pemilihan memilih | halaman dengan |            |
|     |                 | yang diinginkan.  | dropdown tahun |            |
|     |                 |                   | untuk dipilih  |            |

| No. | Fitur        |       | Hasil yang   |          | Hasil yang |           | Keterangan |
|-----|--------------|-------|--------------|----------|------------|-----------|------------|
|     |              |       | Diharapkan   |          | Diperoleh  |           |            |
| 2.  | Melihat      | hasil | Dialihkan    | ke       | Berhas     | sil       | Berhasil   |
|     | perangkingan |       | halaman      | hasil    | menan      | npilkan   |            |
|     |              |       | rangking     |          | hasil      | rangking  |            |
|     |              |       | perhitungan  |          | perhitu    | ingan     |            |
|     |              |       | MOORA        | sesuai   | MOOF       | RA sesuai |            |
|     |              |       | kategori     |          | katego     | ori       |            |
|     |              |       | jabatannya   | dan      | jabatar    | nnya dan  |            |
|     |              |       | tahun yang d | dipilih. | tahun      | yang      |            |
|     |              |       |              |          | dipilih    |           |            |

• Pengujian Fitur Logout

### Tabel 5. 29 Pengujian Fitur Logout Pegawai

| No. | Fitur              | Hasil yang         | Hasil yang     | Keterangan |
|-----|--------------------|--------------------|----------------|------------|
|     |                    | Diharapkan         | Diperoleh      |            |
| 1.  | Keluar dari sistem | Beralih ke halaman | Berhasil ke    | Berhasil   |
|     |                    | login              | halaman dengan |            |
|     |                    |                    | form login     |            |
|     |                    |                    |                |            |

### 5.4.2 Pengujian UAT

Pengujian dengan menggunakan kuesioner ini, digunakan untuk memastikan sistem berfungsi seperti yang diharapkan. Pengujian ini dilakukan untuk Mendapatkan umpan balik dari para pengguna dan mitra yang akan menggunakannya. Pengujian kuesioner akan dilakukan dengan dua form, dimana yang pertama adalah form untuk role admin, pimpinan, dan kepala, sedangkan form kedua untuk user atau PPNPN.

- Kuesioner untuk admin, pimpinan, dan kepala sebagai berikut.1. Nama
- 2. Jenis kelamin
- 3. Jabatan
- 4. Role (admin/pimpinan/kepala)
- Bentuk jawaban score 1 (sangat tidak sesuai), score 2 (sesuai), dan score 3 (sangat sesuai)

| Dornveteen                                                                                      | Score |   |   |  |  |
|-------------------------------------------------------------------------------------------------|-------|---|---|--|--|
| rernyataan                                                                                      | 1     | 2 | 3 |  |  |
| Tampilan antarmuka pada website mudah dipahami                                                  |       |   |   |  |  |
| Semua fitur pada website mudah<br>dioperasikan                                                  |       |   |   |  |  |
| Tata cara mengoperasikan website memudahkan                                                     |       |   |   |  |  |
| Teks pada website mudah dibaca                                                                  |       |   |   |  |  |
| Fungsi menu pada website mudah<br>dipahami                                                      |       |   |   |  |  |
| Dashboard sudah memuat<br>informasi yang dibutuhkan                                             |       |   |   |  |  |
| Fungsi penilaian sudah sesuai<br>rubrik penilaian                                               |       |   |   |  |  |
| Sistem memudahkan dalam cetak<br>hasil perhitungan dengan format<br>yang dibutuhkan             |       |   |   |  |  |
| Sistem membantu dalam<br>pengambilan keputusan kinerja<br>pegawai terbaik di setiap jabatan     |       |   |   |  |  |
| Sistem membantu dalam<br>melakukan penilaian kinerja<br>pegawai yang efektif dan<br>transparan? |       |   |   |  |  |

Tabel 5. 30 Kuesioner Penilaian Sistem Admin, Pimpinan, dan Kepala

- Kuesioner untuk PPNPN adalah sebagai berikut:
- 1. Nama
- 2. Jenis kelamin
- 3. Jabatan
- 4. Bentuk jawaban *score* 1 (tidak sesuai), *score* 2 (sesuai), dan *score* 3 (sangat sesuai)

| Tabel 5. 31 Kuesioner Penilaian Sistem Pe | Pegawai |
|-------------------------------------------|---------|
|-------------------------------------------|---------|

| Dormveteen                                        | Score |   |   |  |  |
|---------------------------------------------------|-------|---|---|--|--|
| rernyataan                                        | 1     | 2 | 3 |  |  |
| Tampilan antarmuka pada website<br>mudah dipahami |       |   |   |  |  |
| Semua fitur pada website mudah<br>dioperasikan    |       |   |   |  |  |

| Demysteen                                            | Score |   |   |  |  |
|------------------------------------------------------|-------|---|---|--|--|
| rernyataan                                           | 1     | 2 | 3 |  |  |
| Tata cara mengoperasikan website memudahkan          |       |   |   |  |  |
| Teks pada website mudah dibaca                       |       |   |   |  |  |
| Fungsi menu pada website mudah<br>dipahami           |       |   |   |  |  |
| Dashboard sudah memuat informasi yang dibutuhkan     |       |   |   |  |  |
| Form nilai sudah sesuai rubrik penilaian             |       |   |   |  |  |
| Hasil penilaian sudah sesuai dengan kategori jabatan |       |   |   |  |  |
| Hasil cetak laporan hasil perhitungan memudahkan     |       |   |   |  |  |

### 5.5 Implementasi Uji Validasi

Pengujian validasi perangkingan dilakukan oleh Lembaga yang berada di divisi kepegawaian atau admin yang sebelumnya melakukan perhitungan. pengujian ini dilakukan dengan menyebarkan kuesioner yang diisi oleh empat responden sebagai pakar dan lima data yang diujikan. Dapat dilihat pada tabel 5.33.

| Altornotif  | Rangking |         |         |         |        |  |
|-------------|----------|---------|---------|---------|--------|--|
|             | Pakar 1  | Pakar 2 | Pakar 3 | Pakar 4 | Sistem |  |
| Nurika      |          |         |         |         |        |  |
| Retniyawati | 5        | 5       | 5       | 5       | 5      |  |
| Faris Dwi   | 3        | 3       | 3       | 3       | 3      |  |
| Sri         |          |         |         |         |        |  |
| Anggardini  | 1        | 2       | 1       | 1       | 1      |  |
| Putu Bacus  | 2        | 1       | 2       | 2       | 2      |  |
| Tatak Puji  |          |         |         |         |        |  |
| Wuayanto    | 4        | 4       | 4       | 4       | 4      |  |

Tabel 5. 32 Implementasi Uji Validasi

Akurasi dilakukan dengan confusion matrix, *rank* pada sistem sebagai data *actual*. Didapatkan hasil TP = 3+3+4+4+4 = 18 dan untuk FN = 1+1 = 2 karena nilai yang tidak sesuai hanya dua. Dapat dilihat tabel hitung *confusion matrix* pada Tabel 5. 34.

|   | 1 | 2 | 3 | 4 | 5 |
|---|---|---|---|---|---|
| 1 | 3 | 1 | 0 | 0 | 0 |
| 2 | 1 | 3 | 0 | 0 | 0 |
| 3 | 0 | 0 | 4 | 0 | 0 |
| 4 | 0 | 0 | 0 | 4 | 0 |
| 5 | 0 | 0 | 0 | 0 | 4 |

Tabel 5. 33 Tabel Hitung Uji Validasi

Keterangan: Hijau = TP Merah = FN